## How to Change Billing from Subaccount to Billing to Master

Last Modified on 09/13/2024 4:56 pm EDT

How to bill subaccounts is different for every customer. This document will go over how to change billing the subaccount to billing the master. Document uses examples from SedonaOffice version 6.2.0.16.

## Overview

The easiest way to tell if a master account is actually being billed for all the subaccount is to click on Sub Account under Customer Information and look in the right bottom frame for the subaccount list.

| O 649 Dealer 995 (Master Account)                                                                                                    |                                                                |             |             |                                                                                                    |                                                                                              |            |         |            |         |
|----------------------------------------------------------------------------------------------------|----------------------------------------------------------------|-------------|-------------|----------------------------------------------------------------------------------------------------|----------------------------------------------------------------------------------------------|------------|---------|------------|---------|
| Dealer 998 (Master Account)     Counter Information     if a Sub Accounts     Payment Options     Bill To     Sub Accounts     Countest     Contests     Contests     Activity Ledger     Adviny Ledger | Dealer 995<br>1235 Rockszke Road<br>Garfield Heights, OH 44125 |             |             | Balance Due:<br>Master RMR :<br>Master RAR :<br>Customer Type:<br>Customer Type:<br>Salesperson:<br>Last Payment Rec'd:<br># of Disp Last 1 Days | (\$4,397.29)<br>\$306.50<br>\$3,678.00<br>Residential<br>6/6/2022<br>Auto<br>\$6,200.00<br>0 | (10/2023)  |         |            |         |
| Collections                                                                                                    | Customer #                                                     | Site Name   | Branch      | Address                                                                                                    | City                                                                                         | Master RMR | Sub RMR | Master RAR | Sub RAR |
| - Contacts                                                                                                    | 995-1                                                          | D995 - Sub1 | Manitou Def | ault 1235 Rockside Road                                                                                                    | Garfield Hei                                                                                 | 55.50      | 3.00    | 666.00     | 36.00   |
| E Credit Memos                                                                                                    | 995-2                                                          | D995 - Sub2 | Manitou Def | ault 1235 Rockside Road                                                                                                    | Garfield Hei                                                                                 | 96.00      | 0.00    | 1152.00    | 0.00    |
| -E Credit Auto                                                                                                    | 995-3                                                          | D995 - Sub3 | OH          | 1235 Rockside Road                                                                                                    | Garfield Hei                                                                                 | 50.00      | 0.00    | 600.00     | 0.00    |
| E Deferred Income (Unposted)                                                                                                    | 995-4                                                          | D995 - Sub4 | OH          | 1235 Rockside Rd                                                                                                    | Garfield Hei                                                                                 | 105.00     | 0.00    | 1260.00    | 0.00    |
| - Documents                                                                                                    |                                                                | Total       |             |                                                                                                    |                                                                                              | \$306.50   | \$3.00  | \$3,678.00 | \$36.00 |
| EFT History                                                                                                    | 1                                                              | 10000       |             |                                                                                                    |                                                                                              |            |         |            |         |

There are four columns – if amounts are in the Master RMR/RAR then that subaccount is being billed in the master account. If the amounts are in the Sub RMR/RAR then the amounts are being billed at the subaccount level.

Steps:

1. To move the RMR from the Subaccount to the Master Account – Click on the subaccount from the list – Click into the System Recurring and open the RMR.

| 995-1 D995 - Sub1 (Sub Account of 649)                                                                       | S Recurring Edit 995-1                                                                                                    |
|----------------------------------------------------------------------------------------------------|----------------------------------------------------------------------------------------------------|
| D995 - Sub1     Outomer Information     Descent Sub Accounts     Payment Options     Bill To     Desc - Sub1 | Site and System  D995 - Sub 1 D295 - Sub 1 D295 - Sub 1 D235 Rockside Road Bldg A - 100 Garfield Heights, OH 44125                      |
| Gontacts<br>Gontacts<br>Gontacts<br>Contacts<br>Contacts<br>Credit Memos                                     | System     995-1 Fire and Burg<br>Event Monitoring       Panel Type     RAD-6412       Stepse     Royalties / Commissions   Escalations |
| Documents                                                                                                    | Recurring Information Recurring Item OCRPT                                                                                              |
| ⊕-≫ Jobs<br>⊕- 🔁 Notes                                                                                       | Description Rate Increase                                                                                                    |
| Recurring<br>Recurring History                                                                               | Sub Item Of Override % O<br>Bill Cycle Monthly                                                                                          |

- 1. Make sure the Receivable to Master is Checked and the Bill To address displayed is the Master Address Click Save once done.
- 1. If service tickets are also to be billed at the Master then will need to right click on the site Edit site click on the Bill To Box Select the Master Bill To Address

| 3 995-1 D995 - Sub1 (Sub Account of 649)                       |                                                     |                      |                                                    |                          |       |                                                                                               |            |                      |  |  |  |
|----------------------------------------------------------------|-----------------------------------------------------|----------------------|----------------------------------------------------|--------------------------|-------|-----------------------------------------------------------------------------------------------|------------|----------------------|--|--|--|
| D995 - Sub1                                                    | 🕒 995-1 (995-1) D995 - Sub1                         |                      |                                                    | 83                       | Bala  | Balance Due:<br>Total Active RMR :<br>Total Active RAR :<br>Customer Type:<br>Customer Since: |            |                      |  |  |  |
| Other Sub Accounts     Payment Options     Bill To     Bill To | Oustomer # 995-1           Name         D995 - Sub1 |                      | D995 - Sub 1<br>1235 Rockside Road<br>Bidg A - 100 |                          |       |                                                                                               |            | Tota<br>Cust<br>Cust |  |  |  |
| Contacts                                                       | Site Custom Fields Systems                          | 🗿 Bill To            |                                                    |                          |       | -                                                                                             | · 🗆        | ×                    |  |  |  |
| (995-1) D995 - Sub1                                            | Site Name and Address                               | Name<br>D995 - Sub 1 | Address 1<br>1235 Rockside Road                    | City<br>Garfield Heights | State | Zip Code<br>44125                                                                             | Is Primary | Master,<br>Sub       |  |  |  |
| Credit Memos                                                   | Site Number 995-1                                   | Dealer 995           | 1235 Rockside Road                                 | Garfield Heights         | OH    | 44125                                                                                         | Y          | Master               |  |  |  |

(this site is using the subaccount Bill To for service invoices) – Click Save after any adjustments

1. To verify the changes, go back into the Master account - Click on the subaccounts and look at the list again to see if any were missed